## WINDOCTOR - Der Installations-Detektiv

Vielen Dank für Ihr Interesse an WINDOCTOR.

So installieren Sie WINDOCTOR:

- Starten Sie Windows, falls dies nicht bereits geschehen ist
- Legen Sie die Diskette in Laufwerk A: oder B: ein
- Führen Sie das Programm 'A:SETUP.EXE' (oder 'B:SETUP.EXE) aus. Dazu können Sie den Programm-Manager <Datei/Ausführen> oder den Datei-Manager verwenden.
- Folgen Sie den Anweisungen des Installationsprogramms
- Anschließend können Sie WINDOCTOR durch Doppelklick auf das WINDOCTOR-Symbol in der neu angelegten Programmgruppe starten
- Bitte lesen Sie die Datei 'README.WRI' für weitere Informationen

Bitte beachten:

WINDOCTOR ist SHAREWARE

Lesen Sie bitte die Datei 'REGISTER.WRI' für nähere Informationen zum Shareware-Konzept und zur Registrierung.